## Open in the start menu, Oracle VM Virtual Box

First Select Import Appliance.

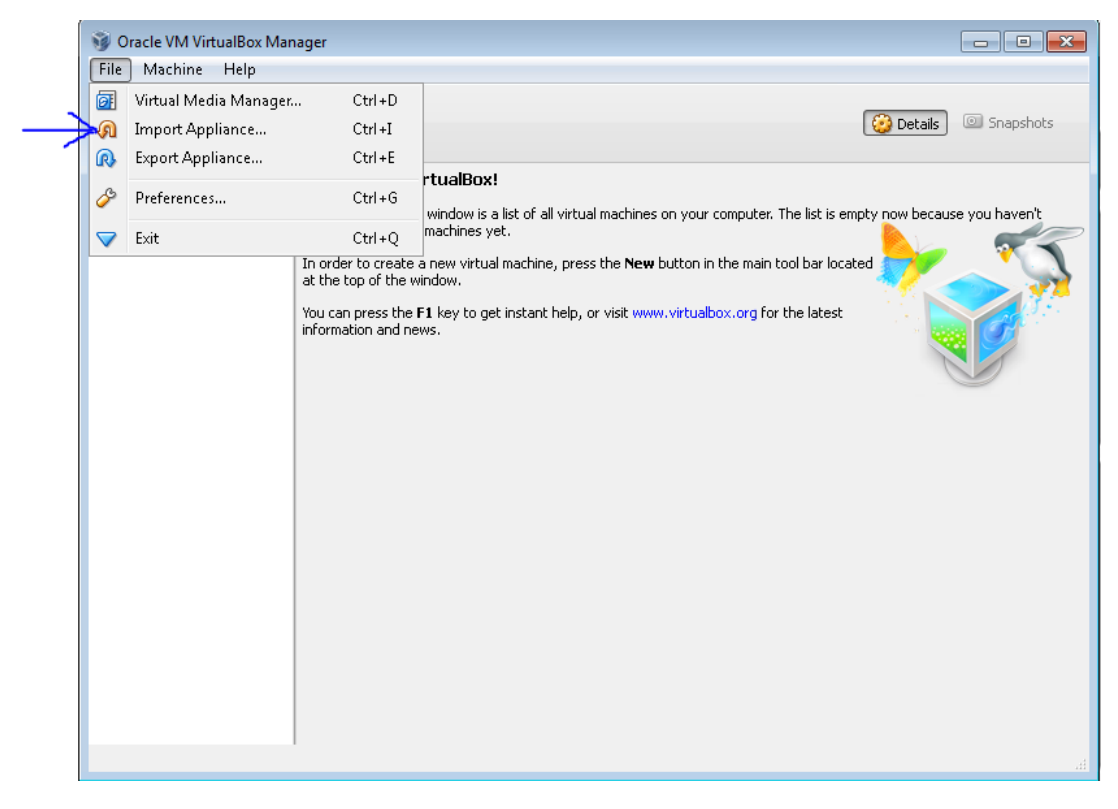

A window will pop up and then we will open up the OVA file by browsing to the file location under C:\VirtualMachines

| Import Virtual Appliance                                                                                                    |
|----------------------------------------------------------------------------------------------------|
| Appliance to imporit                                                                                                    |
| VirtualBox currently supports importing appliances saved in the Open Virtualization Format (OVF). To continue, select the file to import below. |
|                                                                                                    |
| $\gamma$                                                                                                    |
|                                                                                                    |
|                                                                                                    |
|                                                                                                    |
|                                                                                                    |
|                                                                                                    |
| Hide Description Next Cancel                                                                                                    |

## Select the "sage-5.13.ova" file and click the open button

| 😼 Please choose a virtual appliance file to import                                                          |                    |                   |          |                                             |   |  |
|----------------------------------------------------------------------------------------------------|--------------------|-------------------|----------|---------------------------------------------|---|--|
| C:\VirtualM                                                                                                 | lachines           |                   | ✓ See    | arch VirtualMachines                        | ٩ |  |
| Organize 🔻 New fold                                                                                         | ler                |                   |          | ≣ ▼ 🔳                                       | 0 |  |
| ★ Favorites                                                                                                 | Name               | Date modified     | Туре     | Size                                        |   |  |
| Desktop                                                                                                    | sage-5.13.ova      | 1/16/2014 8:27 AM | OVA File | 1,834,276 KB                                |   |  |
| 🙀 Downloads<br>🖳 Recent Places                                                                              |                    |                   |          |                                             |   |  |
| <ul> <li>➢ Libraries</li> <li>➢ Documents</li> <li>➢ Music</li> <li>➢ Pictures</li> <li>➢ Videos</li> </ul> |                    |                   |          |                                             |   |  |
| P Computer                                                                                                  |                    |                   |          |                                             |   |  |
| 🚽 lab_price (\\it-co                                                                                        |                    |                   |          |                                             |   |  |
| Local Disk (Q:)     Disconnected Na                                                                         |                    |                   |          |                                             |   |  |
| Disconnected Ne +                                                                                           |                    |                   |          | L.P. 11 <b>P</b> AN                         |   |  |
| File n                                                                                                    | ame: sage-5.13.ova |                   |          | n Virtualization Format (*.o<br>Open Cancel | • |  |

## Select the next button

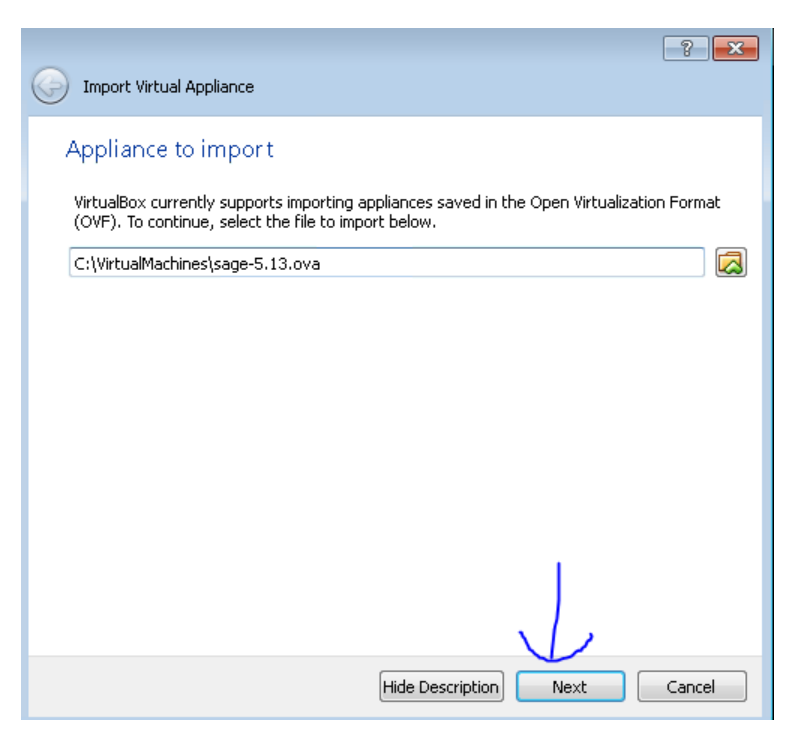

Check the box that says "Reinitialize the MAC address of all network cards" and then select Import.

| Ар<br>тһ    | pliance settings<br>ese are the virtual machines co               | ontained in the appliance and the suggested settings o                                     |
|-------------|-------------------------------------------------------------------|--------------------------------------------------------------------------------------------|
| imp<br>clic | ported VirtualBox machines. Yo<br>king on the items and disable o | u can change many of the properties shown by double<br>others using the check boxes below. |
| De          | escription                                                        | Configuration                                                                              |
| Vir         | rtual System 1                                                    |                                                                                            |
|             | 😪 Name                                                            | Sage-5.13                                                                                  |
|             | 🥥 Product                                                         | Sage-5.13                                                                                  |
|             | 🥥 Product-URL                                                     | http://www.sagemath.org                                                                    |
|             | 夣 Vendor                                                          | The Sage Foundation                                                                        |
|             | 🥥 Version                                                         | 5.13                                                                                       |
|             | 🗮 Guest OS Type                                                   | 👍 Fedora                                                                                   |
|             | 🔲 СРИ                                                             | 1                                                                                          |

Importing shouldn't take too long and may stall some at 99%

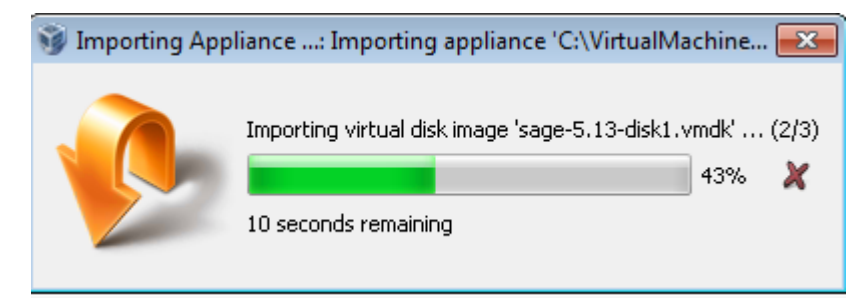

NOTE: Sometimes I have seen Virtual box crash after it gets to 99% but after closing and restarting the program everything is fine to continue and you should see you VM like so...

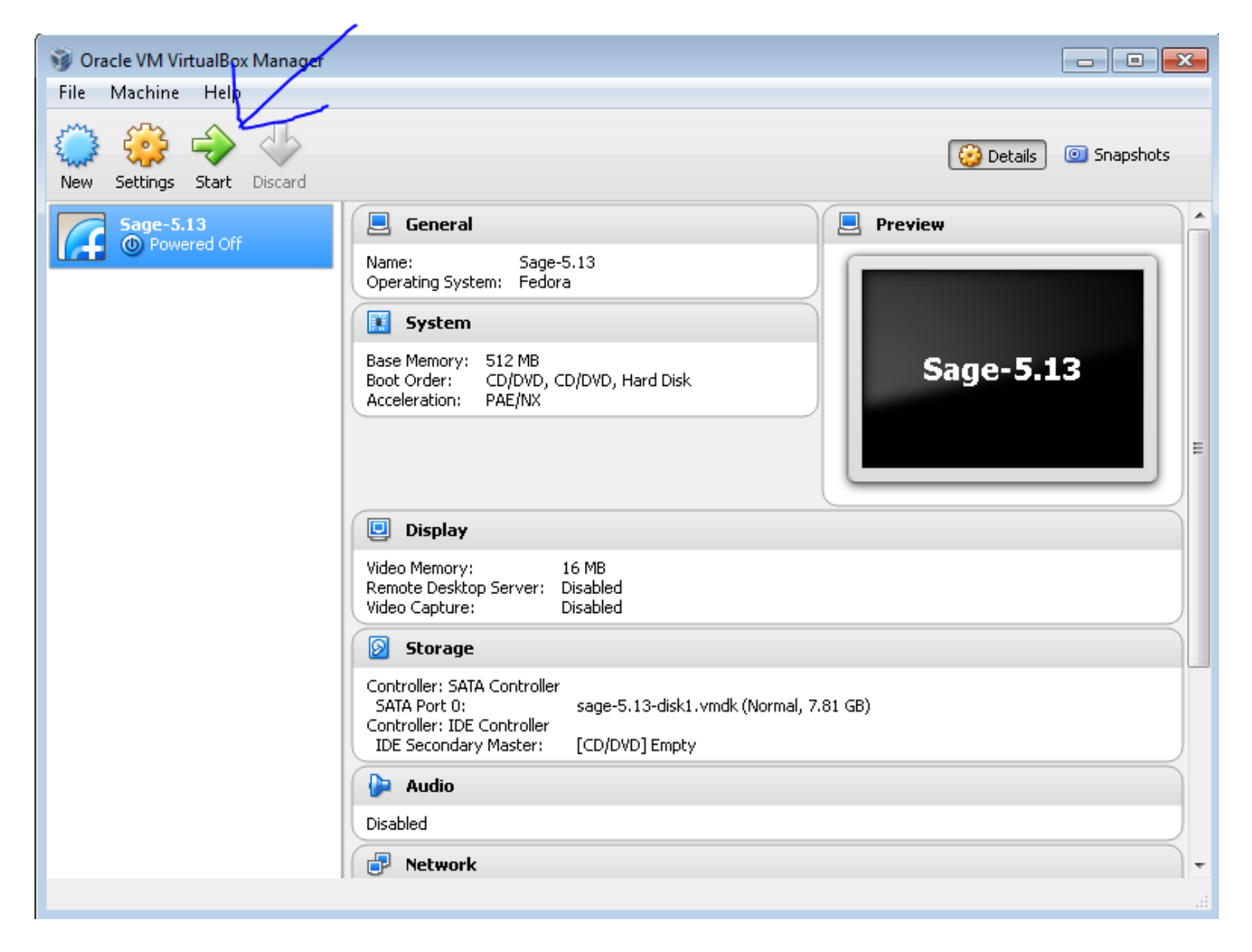

## After about a minute or so you will arrive to the start screen

| 🚰 Sage-5.13 [Running] - Oracle VM VirtualBox                                                                                   |                                       |                                                                                               |  |  |  |  |
|----------------------------------------------------------------------------------------------------|---------------------------------------|-----------------------------------------------------------------------------------------------|--|--|--|--|
| Machine View Devices Help                                                                                                    |                                       |                                                                                               |  |  |  |  |
| Version 5.13                                                                                                    | admin   <u>Home</u>   <u>Publish</u>  | <u>ied</u>   Log   <u>Settings</u>   <u>Help</u>   <u>Report a Problem</u><br><u>Sign out</u> |  |  |  |  |
| New Worksheet Upload Download All Ac                                                                                           | tive                                  | Search Worksheets                                                                             |  |  |  |  |
| Archive Delete Stop Download                                                                                                   | Current Folder: <u>Active</u> Archive | <u>:d</u> <u>Trash</u>                                                                        |  |  |  |  |
| Active Worksheets                                                                                                    | Owner / Collaborators                 | Last Edited                                                                                   |  |  |  |  |
| Welcome to Sage! You can <u>create a new worksheet</u> , view <u>published worksheets</u> , or read the <u>documentation</u> . |                                       |                                                                                               |  |  |  |  |
|                                                                                                    |                                       |                                                                                               |  |  |  |  |
|                                                                                                    |                                       |                                                                                               |  |  |  |  |
|                                                                                                    |                                       |                                                                                               |  |  |  |  |
|                                                                                                    |                                       |                                                                                               |  |  |  |  |
|                                                                                                    |                                       |                                                                                               |  |  |  |  |
|                                                                                                    |                                       |                                                                                               |  |  |  |  |
|                                                                                                    |                                       |                                                                                               |  |  |  |  |
|                                                                                                    |                                       |                                                                                               |  |  |  |  |
|                                                                                                    |                                       |                                                                                               |  |  |  |  |
|                                                                                                    |                                       |                                                                                               |  |  |  |  |
|                                                                                                    |                                       |                                                                                               |  |  |  |  |
|                                                                                                    |                                       |                                                                                               |  |  |  |  |
|                                                                                                    |                                       |                                                                                               |  |  |  |  |
|                                                                                                    |                                       |                                                                                               |  |  |  |  |
|                                                                                                    |                                       |                                                                                               |  |  |  |  |
|                                                                                                    |                                       |                                                                                               |  |  |  |  |
|                                                                                                    |                                       | 🛐 💿 🗗 🚞 🖷 🔟 🛛 🐼 💽 Right Ctrl                                                                  |  |  |  |  |